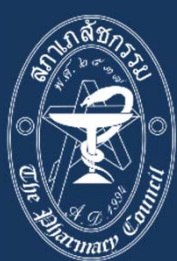

## ้การขอหยุดประกอบวิชาชีพเภสัชกรรม <mark>ไว้เป็นการชั่วคราว</mark>

้ยื่นคำขอหยุดประกอบวิชาชีพฯ (สภ.61) ผ่านระบบ E-service Website : www.pharmacycouncil.org

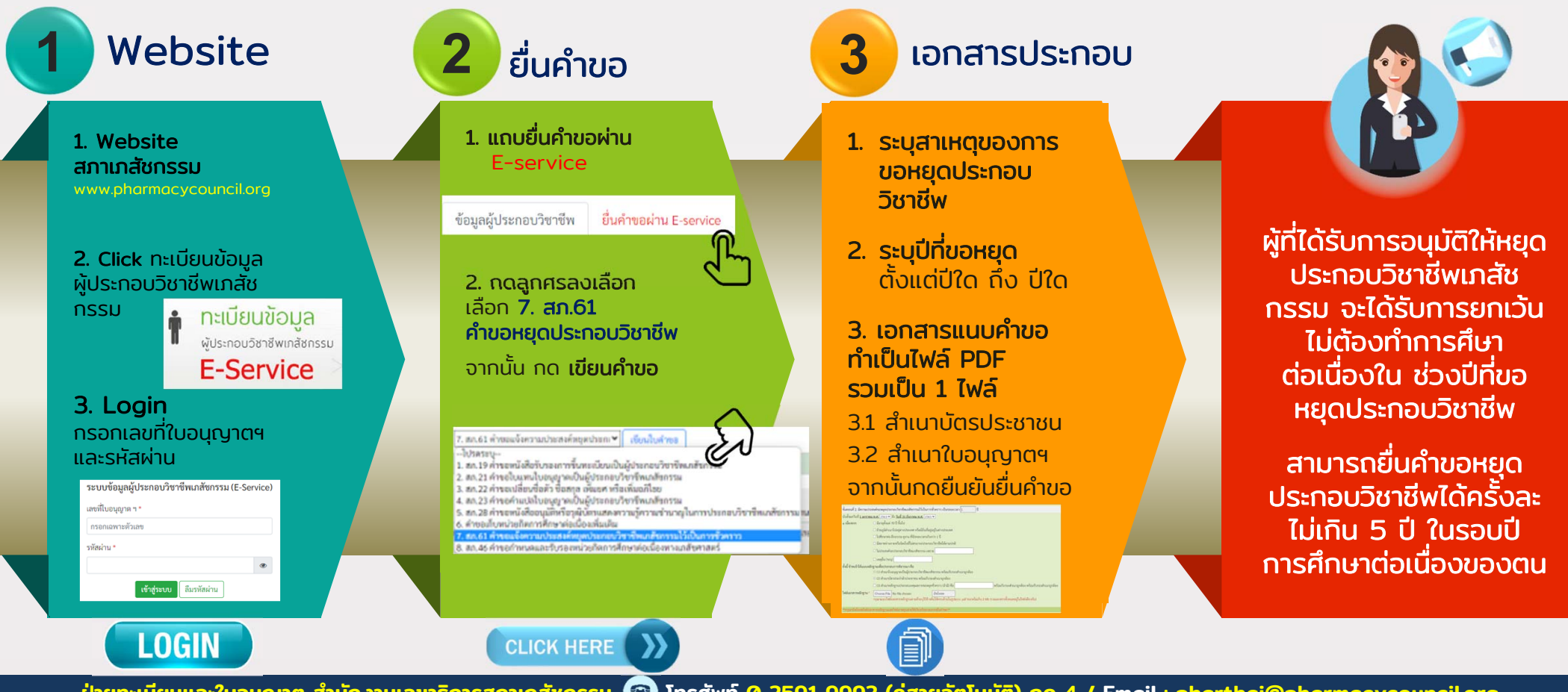

้ ฝ่ายทะเบียนและใบอนุญาต สำนักงานเลขาธิการสภาเภสัชกรรม 🕋 โทรศัพท์ 0 2591 9992 (ค่สายอัตโนมัติ) กด 4 / Email : pharthai@pharmacycouncil.org